## 초록접수 및 사전등록

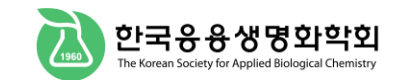

# \* 회원인 경우

좌측 로그인 창에 아이디와 비밀번호를 입력해주세요.

## 🔒 Login

User ID:

Password:

로그인

- · 회원가입
- · 회비납부
- · 아이디/비밀번호 찾기
- · 초록/사전등록 조회

\* 비회원인 경우

로그인 없이 "비회원 초록접수", "비회원 사전등록"을 할 수 있습니다.

- 초록접수, 사전등록 시 입력했던 이메일과 비밀번호를 반드시 기억하세요.
- 초록접수와 사전등록의 비밀번호를 동일하게 입력해야 합니다.

### 초록 접수자 기본정보

※ 비회원인 경우 접수자 기본정보를 정확히 입력해주시기 바랍니다.

| 이름(Name)          |                               | 소속(Affiliation)  |                |
|-------------------|-------------------------------|------------------|----------------|
| 긴급연락처(Cell Phone) |                               | 이메일(E-mail)      |                |
| 비밀번호(Password)    | 등록조회시 필요한 비밀번호입니다. 사전등록도 하실 경 | 병우, 사전등록과 초록접수 비 | 밀번호를 일치시켜 주세요. |

### 사전등록자 기본정보

※ 비회원인 경우 등록자 기본정보를 정확히 입력해주시기 바랍니다.

| 이름(Name)          |                   | 소속(Affiliation)            |                            |
|-------------------|-------------------|----------------------------|----------------------------|
| 긴급연락처(Cell Phone) |                   | 이메일(E-mail)                |                            |
| 국적(Nationality)   | - 선택 - 🗸 🗸        | 거주지<br>(Current residence) | - 선택 - 🗸 🗸                 |
| 비밀번호(Password)    | 등록조회시 필요한 비밀번호입니다 | h. 초록접수도 하실 경우, /          | 사전등록과 초록접수 비밀번호를 일치시켜 주세요. |

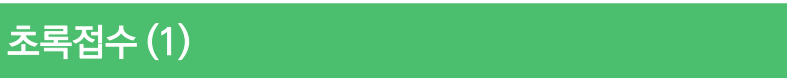

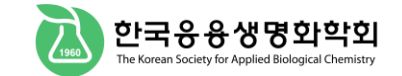

## 학술대회

회비를 납부하지 않으신 분은 논문투고 및 초록제출이 제한되오니 반드시 회비도 함께 납부해 주시기 바랍니다.

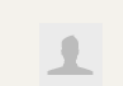

관리자 평의원

✔ 회비납부내역

I 개인정보수정

회원탈퇴

ABCH 논문보기

회원정보엑셀

① 로그아웃 ★ 관리자

itadmin

초록접수 (Submission)

납부하신 사전등록비 및 회비 영수증은 학회당일 드립니다. 학술대회 정보 회비를 납부해주세요! 학술대회명 KSABC International Symposium 2023 사전등록기간 2023.4.1 ~ 2023.5.31 초록/사전등록 조회 (Registration Due) 접수자 기본 정보가 올바르게 기입되었는지 확인합니다. 정보가 잘못된 경우 좌측의 "개인정보수정" 페이지에서 정보를 업데이트 합니다. 초록등록기간 2023.4.1 ~ 2023.5.12 (Submission Due) 초록 접수자 기본정보 이름 관리자 소속 ITstandard 긴급연락처 이메일 010-3351-0220 jjh4694@itstandard.co.kr 저자정보 (Authors Information) 구분(Classification) □ 발표자(Presentation Author) □ 연락저자(Corresponding Author) ※ 소문자로 이름을 입력해도 초록집 규정에 알맞은 형태로 변경됩니다. (예: GIL DONG HONG → Gil Dong Hong, Gil-dong Hong → Gil-Dong Hong) 이름 (Name) First Name(이름): 예: Gil Dong Last Name(성): 예: Hong ※ 소속은 반드시 영문으로 작성해주시기 바랍니다. 추가 삭제

### 저자 정보 입력 후 "저자 추가" 버튼을 클릭해야 정보 입력이 완료됩니다.

소속 (영문) (Affiliation) 부서1(Department) 소속명1(Affiliation) 저자 추가 (Save) 등록된 저자정보 발표자 연락저자 Order 이름(Name) 부서 / 소속(Department/Affiliation) 도구 (Presentation (Corresponding Author) Author)

저자정보 수정 (Authors Information Edit)

초록접수 (2)

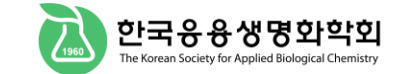

논문발표방법 및 초록분야를 선택한 후 아래 내용을 입력하세요.

| 초록정보                  |                                                                                        |
|-----------------------|----------------------------------------------------------------------------------------|
| 논문발표방법<br>및 초록분야      | 논문발표 선택 ✔                                                                              |
|                       | 영어로 작성해주시기 바랍니다.<br>중 읍 읍 읍 중 ☆   ♀ 號   算 I <sub>x</sub>   Β Ι 및 ♀   ×₂ ×*   트 프 프 트 Ω |
|                       |                                                                                        |
|                       |                                                                                        |
| 제목 (영어로 작성)           |                                                                                        |
|                       |                                                                                        |
|                       |                                                                                        |
|                       | A                                                                                      |
|                       | 입력가능한 <b>영어 220 단어</b> 중 <i>0 단어</i> 를 입력하셨습니다.                                        |
|                       |                                                                                        |
|                       |                                                                                        |
|                       |                                                                                        |
| 내용<br>(영어로 최대 220 단어) |                                                                                        |
| (8-12 24-11 220 2-1)  |                                                                                        |
|                       |                                                                                        |
|                       |                                                                                        |
|                       | 4                                                                                      |
| e-Poster 발표 방식        | ○ 옵션 1 : 5분 이내 분량의 발표 음성을 포함한 파일 게시  ○ 옵션 2 : 음성 녹음없는 파일 게시                            |

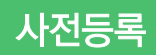

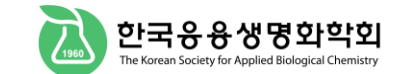

\*

Ŧ

### 학술대회 사전등록 (Registration)

한숙대회 정보

## 관리자 평의원

1

회비를 납부해주세요!

✔ 회비납부내역 🔁 초록/사전등록 조회 📝 개인정보수정 회원탈퇴

| 학술대회명                        | KSABC International Symposium 2023 |
|------------------------------|------------------------------------|
| 사전등록기간<br>(Registration Due) | 2023.4. 1 ~ 2023.5. 31             |
| 초록등록기간<br>(Submission Due)   | 2023.4. 1 ~ 2023.5. 12             |

### 참가비안내

|  | 구분(Classification) | 사전등록비     | 현장등록비     |
|--|--------------------|-----------|-----------|
|  | 일반                 | 200,000 원 | 220,000 원 |
|  | 학생                 | 130,000 원 | 150,000 원 |

### 회원정보엑셀

국적과 거주지 지역을

결제방법을 선택한 후 등록을 해주세요.

선택하세요.

itadmin

### ABCH 논문보기

① 로그아웃 ★ 관리자

### 사전등록자 기본정보

| ※ 비회원인 경우 등록자 기          | 본정보를 정확히 입력해주시기 바랍니                                                                              | -[다].                      |                          |   |
|--------------------------|--------------------------------------------------------------------------------------------------|----------------------------|--------------------------|---|
| 이름(Name)                 | 관리자                                                                                              | 소속(Affiliation)            | ITstandard               |   |
| 긴급연락처(Cell Phone)        | 010-3351-0220                                                                                    | 이메일(E-mail)                | jjh4694@itstandard.co.kr | _ |
| 국적(Nationality)          | - 선택 - 🗸 🗸                                                                                       | 거주지<br>(Current residence) | - 선택 - 🗸 🗸               |   |
| 사전등록비(Registr            | ation Fees)                                                                                      |                            |                          | - |
| 회원구분<br>(Classification) | 일반                                                                                               |                            |                          |   |
| 총 납부액                    | 200,000 원                                                                                        | 200,000 원                  |                          |   |
| 결제방법(Payment)            | 신용카드, 실시간 계좌이체는 인터넷 익스플로러(IE)에서 결제 가능<br>〇 신용카드(Credit Card)  〇 실시간 계좌이체  〇 무통장입금(Bank Transfer) |                            |                          |   |
| 추가문의사항                   |                                                                                                  |                            |                          |   |

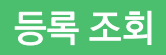

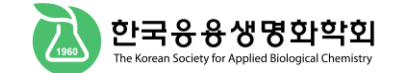

### 비회원 등록조회 : 학술대회 > 초록/사전등록 조회

https://ksabc.kr/04\_symposium/symposium04\_nonmember.htm

### 회원 등록조회 : 로그인 > 학술대회 > 초록/사전등록 조회